## Instructions for Completing Enrollment

Step 1: Enter your Login ID and password then click Login.

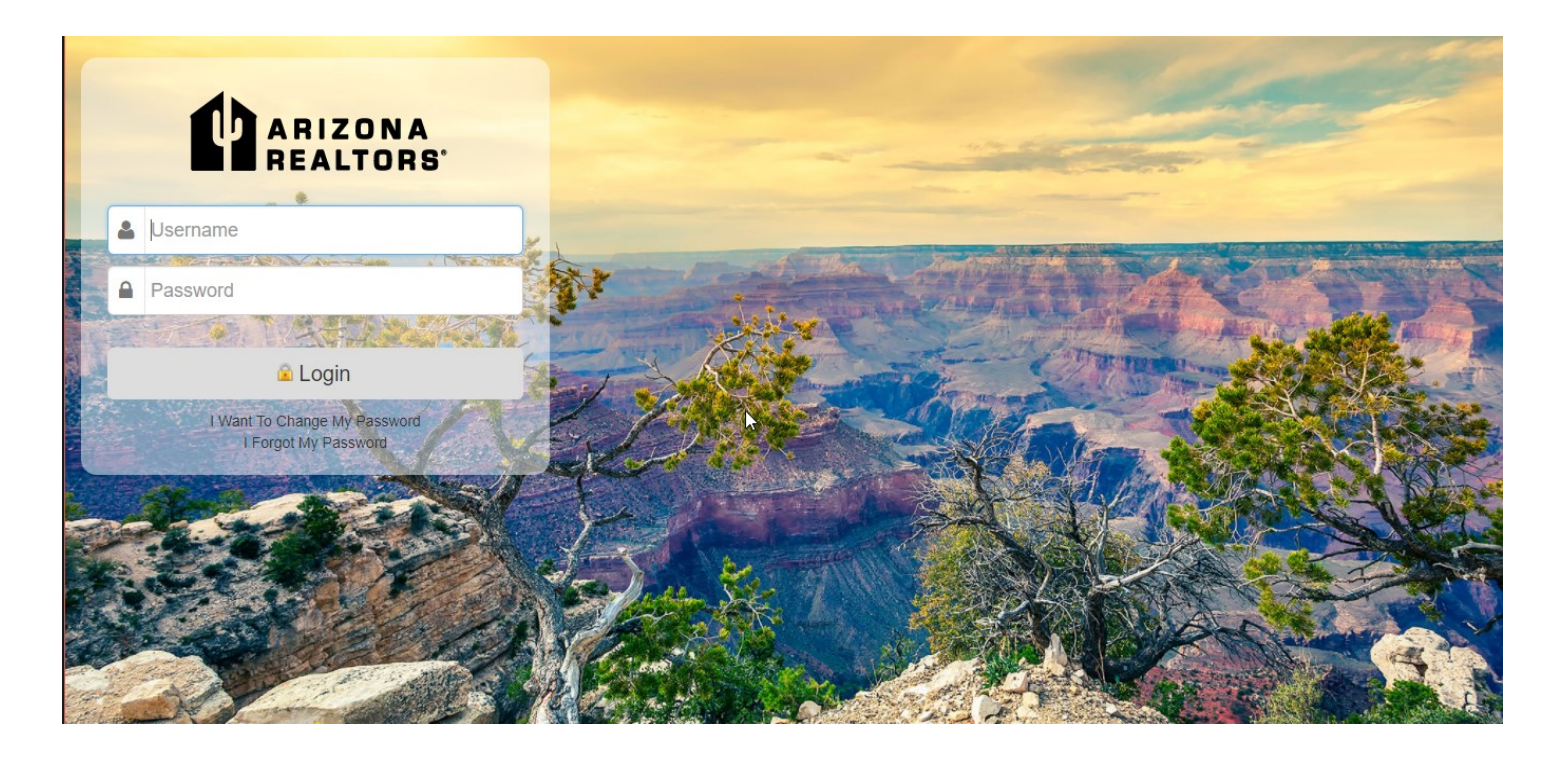

Step 2: You will be automatically redirected to the enrollment process.

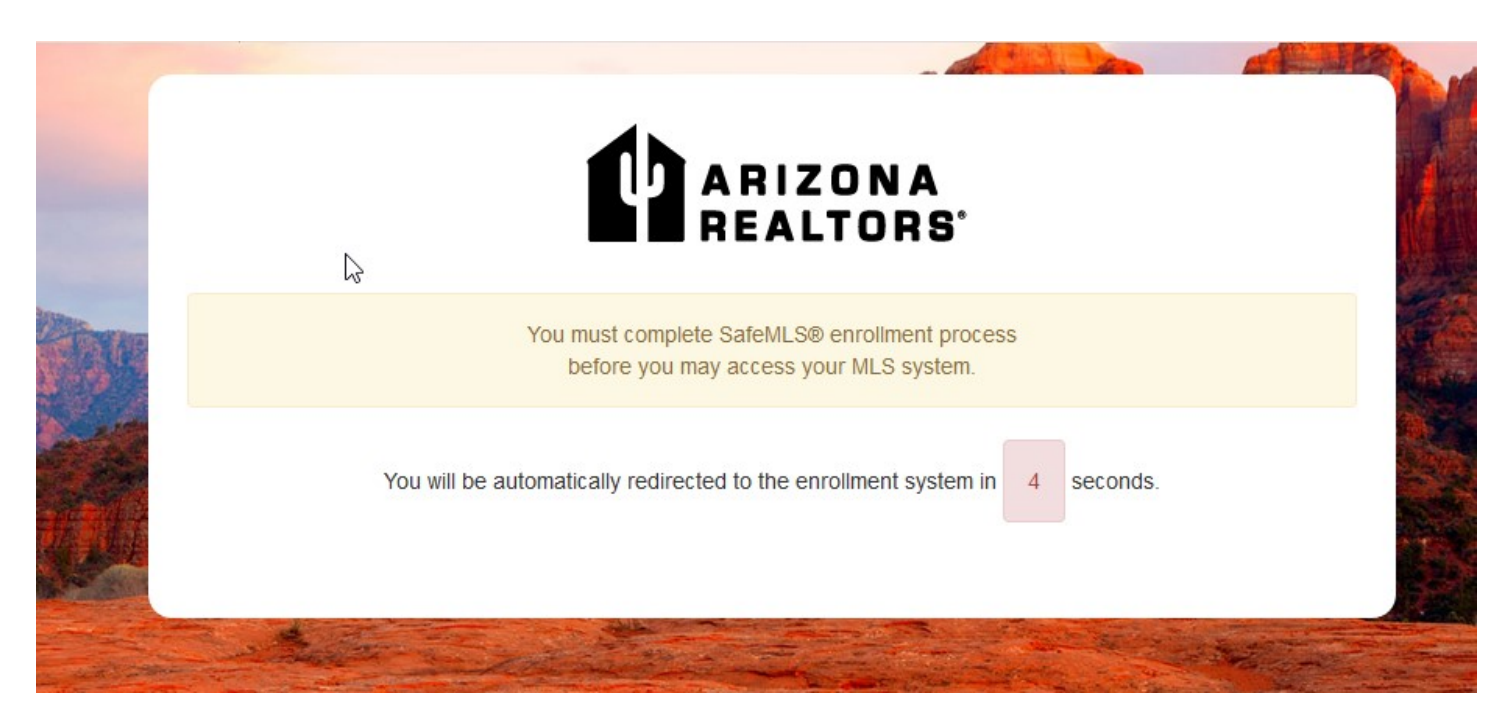

Step 3: Sign and click I Agree to accept the Enrollment Agreement.

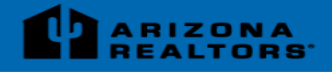

## **Enrollment Agreement**

|   | Your NRDS ID: clareitytestaar                                                                                                    |
|---|----------------------------------------------------------------------------------------------------|
|   | AAR Enrollment Agreement                                                                                                    |
|   | Enrollment Agreement/Terms of Use                                                                                                    |
|   | THIS AGREEMENT is made and entered into by and between the Arizona Association of REALTORS® ("AAR"),<br>and you, the User, to be effective immediately upon the clicking of acceptance by the User. |
|   | RECITALS                                                                                                    |
|   | 1. AAR operates a web-based single sign-on service provided by Clareity (the "Service") for use by authorized<br>Users.                                                                             |
|   | <ol><li>For purposes of this Agreement, a "User" is anybody granted access to the Service pursuant to his or her<br/>membership with AAR.</li></ol>                                                 |
|   | <ol><li>User wishes to utilize the Service and as a condition of User's participation in and use of the Service, User<br/>agrees to enter into this Agreement.</li></ol>                            |
|   | NOW, THEREFORE, in consideration of the foregoing, and for other good and valuable consideration, the receipt of<br>which is hereby acknowledged, the parties agree as follows:                     |
| G | Agreement/EULA Version: 1.1.0                                                                                                    |
|   | User IP: 68.3.194.114                                                                                                    |
|   | Date Stamp: Fri Mar 09 11:36:52 MST 2018                                                                                                    |
|   | Type AZ Realtors                                                                                                    |
|   | AZ Realtors                                                                                                    |

## Step 4: Answer your Secret Questions and click Next.

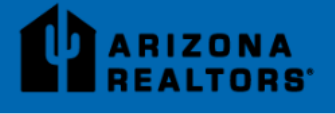

Enrollment Agreement / Secret Questions

| This is the same as you               | u currently use to login to the Continue to Dashboard system.  |
|---------------------------------------|----------------------------------------------------------------|
| Sec                                   | ret Questions (Used to verify identity)<br>Suggested Questions |
| What is your birth city?              | Please Answer: What is your birth city?                        |
| What was the color of your first car? | Please Answer: What was the color of your first car?           |
| What is your mother's middle name?    | Please Answer: What is your mother's middle name?              |

Step 5: Create a new password.

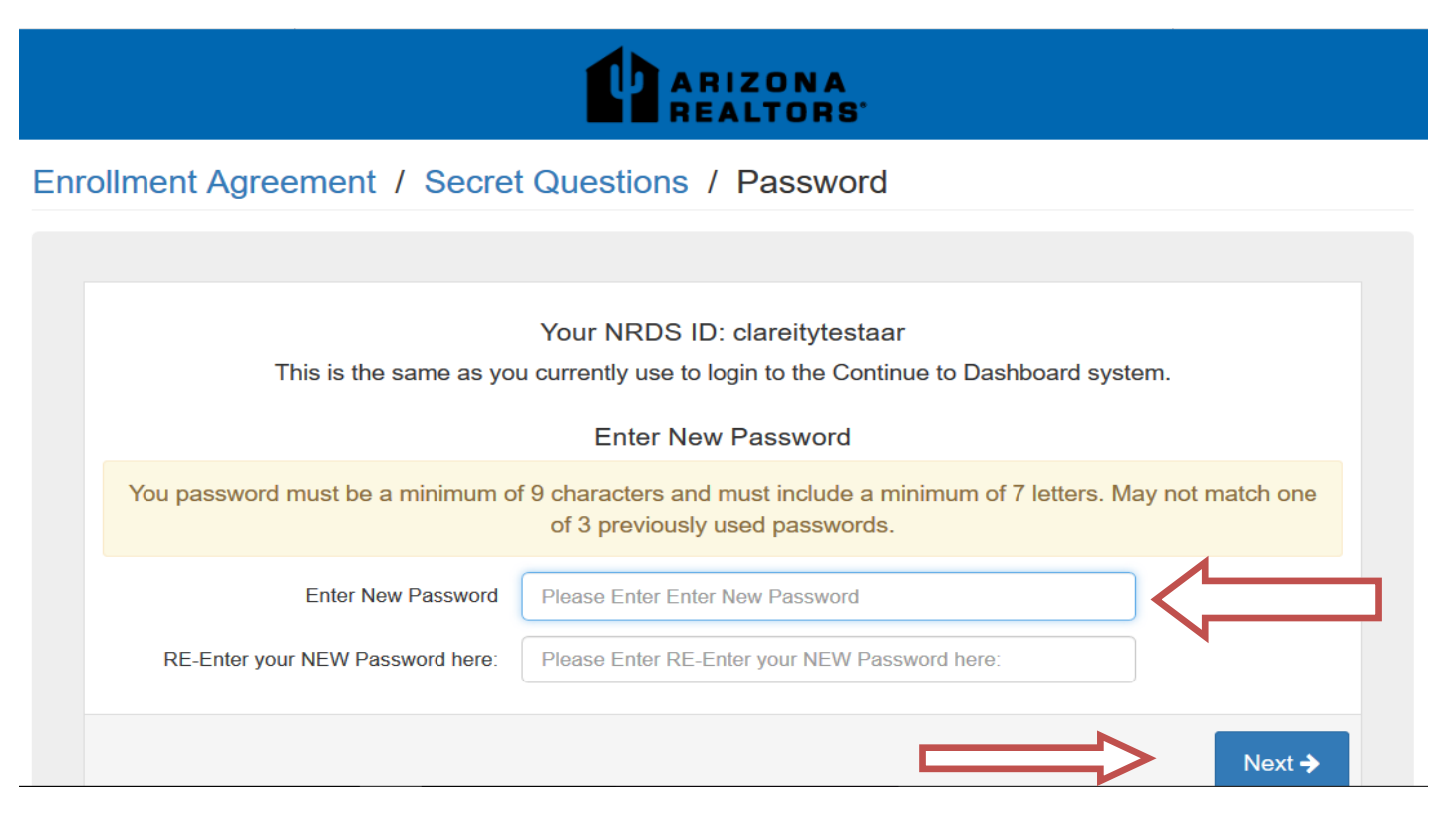

Step 6: You've completed enrollment. Select the Dashboard button to finish.

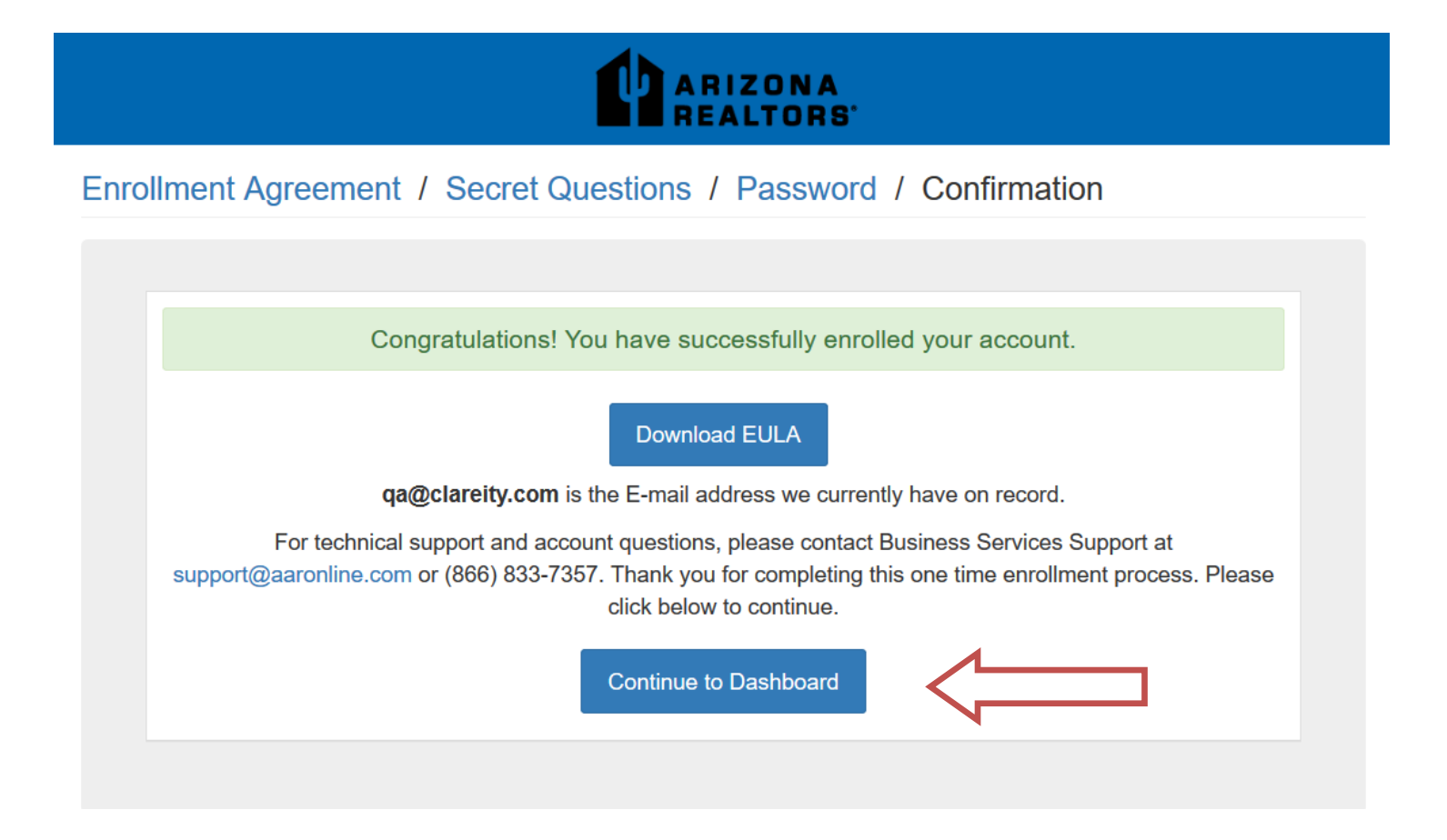